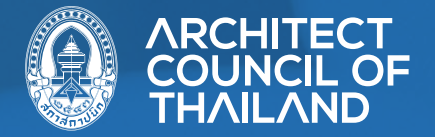

## ับัตราย มีสุดเมาะ มีเพื่องอรับใบอนุญาตประกอบวิชาชีพ

## ขั้นตอนการสมัครอบรมเพื่อขอรับใบอนุญาตประกอบวิชาชีพ

1. เข้าเว็บไซต์สภาสถาปนิก www.act.or.th และเลือกเมนู อบรมรับใบอนุญาต

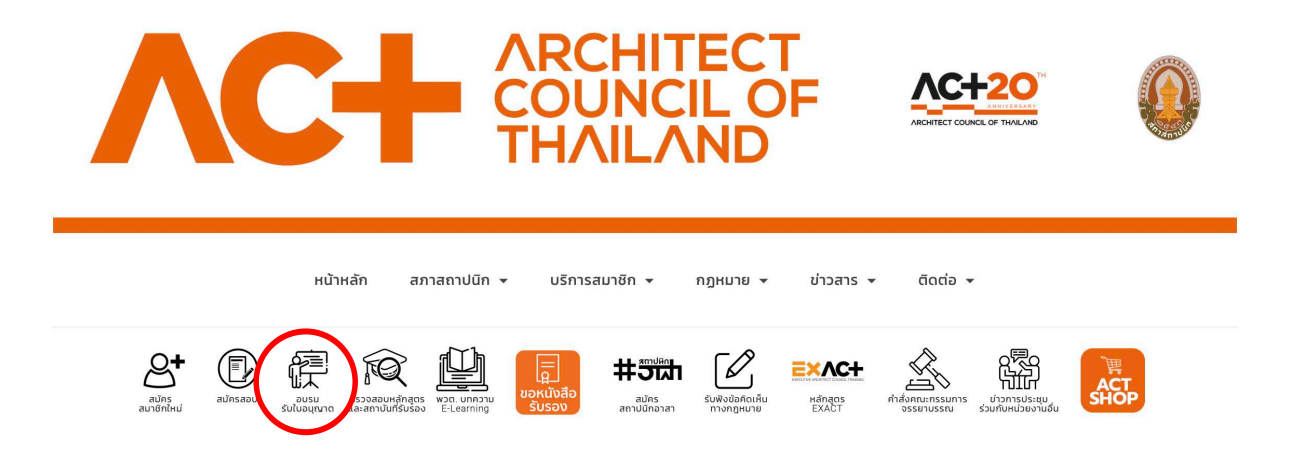

2. เข้าสู่ระบบโดยใช้อีเมลและรหัสผ่าน

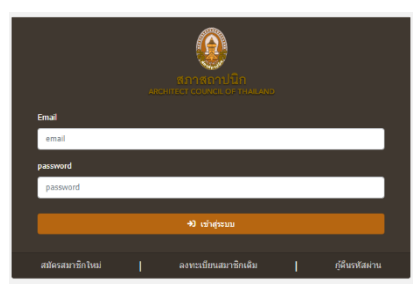

3. หากสมาชิกที่ยังไม่เคยเข้าระบบดังกล่าวให้เลือกเมนู <u>ลงทะเบียนสมาชิกเดิม</u>

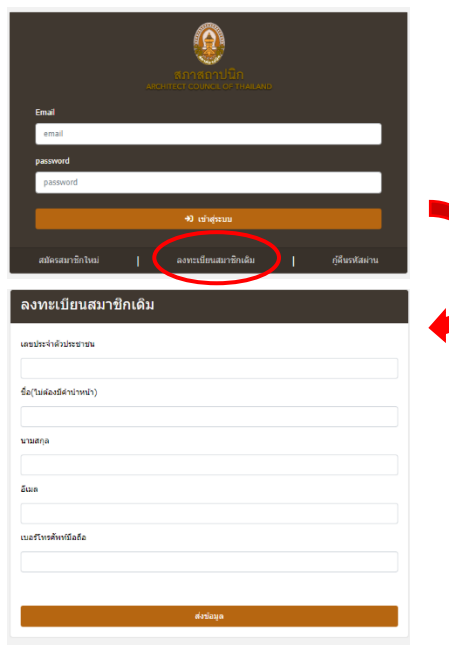

กรอกข้อมูลดังภาพให้ครบถ้วนและส่งข้อมูล เพื่อขอตั้งรหัสผ่านใหม่ จะมีเมลจากระบบให้ตั้งรหัสผ่านใหม่ <u>หมายเหต</u>ุ หากข้อมูลไม่ถูกต้องให้ติดต่อเจ้าหน้าที่เพื่อแก้ไขข้อมูล 4. เมื่อเข้าสู่ระบบได้แล้วเลือก <u>เมนูสิทธิ์การเข้าอบรม</u>

| ญญา สภาสถาปนิก<br>สถามารถ council of Thailand                                                                |                                                                                                    |                  |
|----------------------------------------------------------------------------------------------------|----------------------------------------------------------------------------------------------------|------------------|
| านร้างส์ก<br>ข้อมูลส์วานวัว<br>สี่งหลักระชำอาเวน<br>สออากุสมาที่กไปอนุญาต<br>สมัตรสอน/สถานการสอบ<br>ชำรงเวิน | (2) ขึ้อมูลคามหน้ามีตรสมาชิก<br>จะไสสมาชิก 500001<br>จะสัย : สมาชิก กรีญ<br>วันที่ออกมีตร 12 ธ.ต. 2564<br>วันที่หมดลาย : 1 ธ.ต. 2569<br>วันคงเหลือ : 17837ม | รูปถ่าย          |
| 🕪 ออกจากระบบ                                                                                                 |                                                                                                    | <b>C</b> ต่ออายุ |

## เลือกเมนู สมัครอบรม

| 🚳 สภาสถาปนิก<br>ARCHITECT COUNCIL OF THAILAND |              |              |            |                                        |                 |                   |
|-----------------------------------------------|--------------|--------------|------------|----------------------------------------|-----------------|-------------------|
| หน้าหลัก                                      | 📾 รายการอบจม |              |            |                                        |                 |                   |
| ข้อมูลส่วนดัว                                 | #            | วันที่ปิดรับ | วันที่อบรม | รายถะเอียด                             | สาขา            |                   |
| สิทธิ์การเข้าอบรม                             | 1            | 13/01/2565   | 14/01/2565 | อบรมผู้ขอรับใบอนุญาตฯ ระดับภาคีสถาปนิก | สถาบิตยกรรมหลัก | สมัครเข้าร่วมอบรม |
| ต่ออายุสมาชิก/ใบอนุญาด                        |              |              |            |                                        |                 |                   |
| สมัครสอบ/สถานะการสอบ                          |              |              |            |                                        |                 |                   |
| ข่าระเงิน                                     |              |              |            |                                        |                 |                   |
| 😝 ออกจากระบบ                                  |              |              |            |                                        |                 |                   |

## อัพโหลดรูป ลายเซ็น และคลิ้กตกลง

| ยืนยันสมั                | (ครเข้าอบรม                                                                                                    | x    |
|--------------------------|----------------------------------------------------------------------------------------------------|------|
| ระบบจ<br>กลับไว          | เะยืนยันและบันทึกข้อมูล คลิก ตกลง เพื่อดำเนินการหรือคลิก ยกเลิก เพื่อ<br>ปดูข้อมูล ท่านสามารถดรวจสอบสถานะการขำระเงินได้ที่เมนู ขำระเงิน |      |
| รูปภาพประจำเ<br>💽 อัพโหล | 87.1119.2.2.2.8 cm<br>คราหปัญจำหัว                                                                                                    |      |
| รูปภาพลายเข็             | hu                                                                                                    |      |
| เลือกไฟล์                | ไม่ได้เลือกไฟด์ใด                                                                                                    |      |
|                          |                                                                                                    | ~    |
|                          | andr.                                                                                                    | ลกลง |

5. เมื่อตกลงสำเร็จแล้วให้เลือกเมนู <u>ชำระเงิน</u> เพื่ออัพโหลดหลักฐานการโอนเงิน

| สภาสถาปนิก สภาสถาปนิก สดงเสียง council of thailand |        |                          |              |                   |              |               |            |
|----------------------------------------------------|--------|--------------------------|--------------|-------------------|--------------|---------------|------------|
| หน้าหลัก                                           | 📼 รายเ | การข้าระเงิน             |              |                   |              |               |            |
| ข้อมูลส่วนตัว                                      | #      | หมายเลขรายการ            | ห้วข้อ       | ยอดชำระ           | วันที่สร้าง  | สถานะ         |            |
| สิทธิ์การเข้าอบรม                                  | 1      | 144259                   | MEMBER_REGIS | 1100.00           | 29 พ.ย. 2564 | <u> </u>      |            |
| ต่ออายุสมาชิก/ใบอนุญาต                             | 2      | 144648                   | TRAIN_PAID   | 4024.11           | 13 и.я. 2565 | ยังไม่ได้ชำระ | 💶 ນຳສະເວັນ |
| สมัครสอบ/สถานะการสอบ                               |        |                          |              |                   |              |               |            |
| ช่าระเงิน                                          |        |                          | (            | . v               |              |               |            |
| 🕞 ออกจากรรบบ                                       |        | ยอดคาอบรมและตอบตรสมาชกเห |              |                   |              |               |            |
|                                                    |        |                          | หมด          | หมดพร้อมใบอนุญาตฯ |              |               |            |

6. กรอกข้อมูลตามหลักฐานโอนเงิน และเลือกยืนยันการชำระเงิน

| แบบฟอร์ม    | มแจ้งข่าระเงิน    |               |            | ×                   |
|-------------|-------------------|---------------|------------|---------------------|
| วนที        |                   | ชั่วโมง<br>01 | นาที<br>01 | วินาที<br>01        |
| ธนาคารกรุงเ | ทพ                |               |            |                     |
| 0           |                   |               |            |                     |
| เลือกไฟล์   | ไม่ได้เลือกไฟล์ใด |               |            |                     |
|             |                   |               |            | $\frown$            |
|             |                   |               | or         | เล็ก ยืนยันการข่าระ |